## Table of Contents

| How to log into campus PCs                                  | 1  |
|-------------------------------------------------------------|----|
| myCommNet                                                   | 2  |
| Blackboard                                                  | 5  |
| Student Email                                               | 7  |
| Remember to LOGOUT                                          | 8  |
| Computer Resources                                          | 9  |
| Printers at MCC                                             | 11 |
| Technical Support                                           | 12 |
| Online Tutoring                                             | 13 |
| The Educational Technology and Distance Learning Department |    |

## How to log into campus PCs

- Your User name is your NetID. Your NetID is the 8 digits of your Banner number (located on your receipts and registration forms), then "@student.commnet.edu" example: 12345678@student.commnet.edu
- Enter your password. If you've already changed your password, enter the new one you created and skip to myCommNet (page 4). If you haven't logged in before, use your initial password, which is a combination of personal information:
  - First three characters of your birth month
  - Ampersand ("&")
  - Last 4 digits of your Social Security # example: Jan&6789 (Your password will appear as a line of '\*')
  - 3. Click the "Login" button.

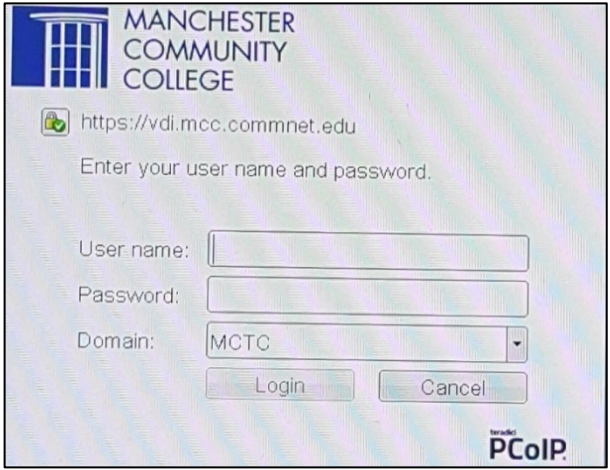

## myCommNet

Ok, so now you are logged into the campus network. The next step is to log into myCommNet, the portal for the Community College System. MyCommNet is a source of information for all Connecticut Community College students, and provides access to a broad array of personal and academic services, such as accessing Blackboard and seeing your final grades.

- 1. Open a browser
- Click on the myCommNet icon from the MCC homepage: <u>www.manchestercc.edu</u> or go there directly: <u>http://my.commnet.edu</u> (note that there is no "www"). You should bookmark this URL on your home computer so that you can access the portal even if the MCC website is down.
- 3. Enter your NetID and password, just as you did when you logged into the campus PC.
- 4. Click the "Login" button

- 5. You'll need to select a security question and answer. The security question allows you to reset your password in case you forget it.
  - a. Click the arrow to see the list of questions.
  - b. Click on your selection.
  - c. Type in your answer. Be careful! If you need to use this, you will need to answer the question exactly as you type it in here. For example, "Stephen King" is not the same as "king."
  - d. Click "Submit."

| Security Question                                                                                                    |
|----------------------------------------------------------------------------------------------------|
| *** IMPORTANT ***<br>Select a Security Question and Answer carefully.<br>Please be sure to REMEMBER your Answer!<br>You will need it if you ever forget your NetID password. |
| Select Question:                                                                                                    |
| Who is your favorite author?                                                                                                    |
| Answer:                                                                                                    |
| Submit                                                                                                    |

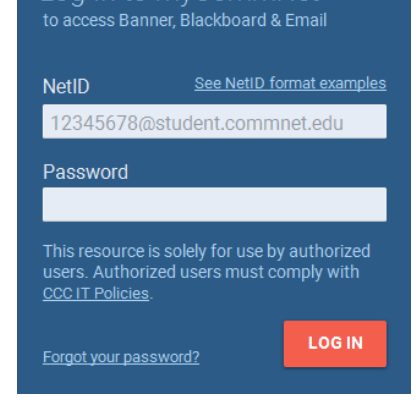

myCommNet

# Manchester Community College Student Technology Handbook

### MyCommNet Home

|                                                                                                    | =                                                    |                                                                                                    | My Sites * 🔄 Demo Student 🔹 🕪 Sign Out                                                                                                    |
|----------------------------------------------------------------------------------------------------|------------------------------------------------------|----------------------------------------------------------------------------------------------------|----------------------------------------------------------------------------------------------------|
|                                                                                                    | Home<br>Home Community / Home                        |                                                                                                    |                                                                                                    |
|                                                                                                    | Personal Announcements Announcements All     Subject | Access Your BlackBoard Cours<br><b>Blackboard</b><br>• Cause syllable, lectures, homework, etc.<br>• Disce myCommMetel window to avoid time-out<br>• Close myCommMetel window to avoid time-out<br>• Close support & Training tab for Etb resources.<br>Blackboard FACIS                                                          | Access Banner Self-Service  Access Banner Self-Service  Course registration, addring classes  Course registration, addring classes  Course registr |
|                                                                                                    | C Show Hidden                                        | CRT/CR/NCE Grading Option f<br>CRT/CR/NCE Grading Option for Winter Session 2020<br>Courses. Available between 1/25/2021 and 2/8/2021.<br>Click here to access the CRT/CR/NCE Grading Option page.                                                                                                    | Textbook Search Manchester CC Textbook Search Search Manchester's Bookstore for Iestbooks and other materials required or                                                                                                    |
| Access Degree Works<br>Section Title<br>EDECECEVORES<br>ADVISE PLAN GRADUATE<br>Choose College<br>• Middlesex Community College | Choose College                                       | Access College Email<br>Click here to launch Outfook Web Access                                                                                                    | recommended for your courses.      Middlesex CC Textbook Search     Search Middlesex's Bookstore for     textbooks and other materials required or     recommended for your courses.                                                                                                    |
|                                                                                                    |                                                      | Voter Registration<br>Register online to vote through the Connecticut Secretary of State                                                                                                    |                                                                                                    |
|                                                                                                    |                                                      | The myCommNet Alert System is used to send out<br>The myCommNet Alert System is used to send out<br>. Emergency Notifications regarding Active<br>Shoeter and other situations on our College Campus<br>. Weather Related Notifications regarding College Cosings.<br>Click the link to keep your Contact Information up-to-date. |                                                                                                    |
|                                                                                                    | Powered by Luminis                                   |                                                                                                    | © 2000-2020 Ellucian. All rights reserved                                                                                                    |

# Manchester Community College Student Technology Handbook

### Student Self-Service

- Register for classes
- Add and drop classes
- Check on your Financial Aid
- Check your academic progress
- View your account
- Make payments
- Access your final grades
- Get transcripts

### Blackboard

• the online course platform

(More on the next page)

### Student Email

- Check your college email
- Download Office 365 for free

## Access Banner Self-Service

#### Banner Student & Faculty Self-Service:

- Course registration, add/drop classes
- Degree requirements
- Transcripts
- Accounts/billing
- Financial aid
- Course evaluation, and more!
- FACULTY: Enter grades, check course rosters, etc.

Banner Student & Faculty Self-Service FAQs

## Access Your BlackBoard Cours...

#### Blackboard

- Course syllabi, lectures, homework, etc.
- Bb opens in a new tab or window
- Close myCommNet window to avoid time-out messages
- Click Support & Training tab for Bb resources.

Blackboard FAQs

## Access College Email

Click here to launch Outlook Web Access

## Blackboard

- Blackboard is course management system that is used for online or hybrid (partially online) classes. Every MCC course (on-ground and online) has a Blackboard section.
- Even if you are not taking an online course most instructors will upload your syllabi or supplemental materials (PowerPoints, .PDF articles, extend class discussion grades, etc.) to your course section.
- You may access Blackboard anytime, anywhere through the Internet.

To access Blackboard, click the module link in the myCommNet homepage:

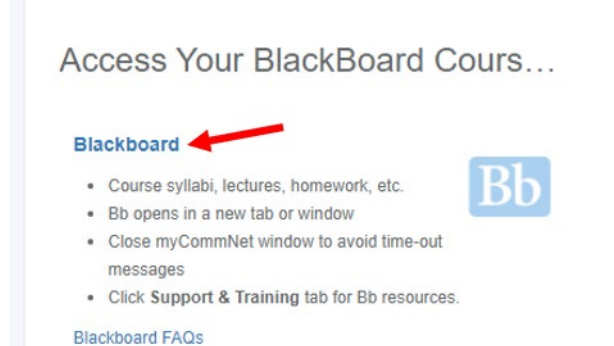

### My Blackboard page

| Connecticut<br>Community<br>Colleges                                                                |                                          | м                                                                                                    | y Institution                   | My Help/Training                                                                   | DemoStudent ▼ U                    |  |  |  |
|----------------------------------------------------------------------------------------------------|------------------------------------------|----------------------------------------------------------------------------------------------------|---------------------------------|------------------------------------------------------------------------------------|------------------------------------|--|--|--|
| My Institution                                                                                      | Kaltura My Media                         |                                                                                                    |                                 |                                                                                    |                                    |  |  |  |
| Blackboar                                                                                           | Check ou<br>Facul<br>rd Mobile Access    | t the My Help/Training tab above - new instructions for<br>ty: Click here for current updates on known bugs and workard                                                                                         | using Web<br>ounds. 🚲<br>Blackt | •ex                                                                                | ation                              |  |  |  |
| Blackboard Mobile Access<br>The Blackboard Mobile app for students and<br>faculty is now available. |                                          | Courses where you are: Student Blackboard_Learn_Student_Orientation: Blackboard Learn Student Orientation                                                                                                    | • c                             | Check: What browser are you using?                                                 |                                    |  |  |  |
| Faculty cho<br>Learning a                                                                           | oose the Blackboard Learn Mobile<br>(PP. | Instructor: Tim Boto;<br>20118.117202: BMG-B202-20118-Summer2017-Principles of<br>Management<br>Instructor: Tim Boto;<br>20133.117202: BFN-B201-20133-Summer2017-Principles of Finance<br>Instructor: Tim Boto; | Courses                         | ssages<br>: with Messages:<br>You have no new unread<br>pdated: Thursday, July 13, | 1 messages!<br>2017 3:13:06 PM EDT |  |  |  |

Here you will see a list of all of your courses. To access your course, simply click on its link.

#### Every student is automatically enrolled in the **Blackboard Orientation** course.

| • | Blackboard_Learn_Stude<br>nt_Orientation<br>(Blackboard Learn | Getting S | Started                                                                                                    |
|---|---------------------------------------------------------------|-----------|----------------------------------------------------------------------------------------------------|
|   | Student Orientation)<br>Getting Started                       |           | Welcome!                                                                                                    |
| - | Using Blackboard<br>Learning Online                           |           | This orientation course will help you gain the skills necessary to learn well in an online environment. The course will<br>introduce you to the essential tools necessary to access course materials, communicate with classmates and your<br>instructor, submit homework, take tests, and check your grades. |
| - | Help/Tech Support                                             |           | Please note: Your course/s will not display in your course list on Blackboard Learn until one (1) week prior to the<br>official start date of classes.                                                                                                    |
|   | Video Resources                                               |           | To get started:                                                                                                    |
|   |                                                               |           | 1. Watch this video on how to Navigate Blackboard Learn                                                                                                    |
|   |                                                               |           | 2. Read the information about accessing your email address and Office 365 products                                                                                                    |
|   |                                                               |           | 3. Click the Using Blackboard link below or on the left course menu.                                                                                                    |
|   |                                                               |           | Student Email Address (Office 365)                                                                                                    |

This orientation course will provide information regarding:

- How to navigate Blackboard
- Help & Technology Support
- Free Online Tutoring
- Login Information & Reset
- Other Services & Resources
- Online Library Resources & Tools

More information on Blackboard can be found on the Educational Technology and Distance Learning webpage: <a href="https://www.manchestercc.edu/online-learning/educational-technology-and-distance-learning/students/using-blackboard/">https://www.manchestercc.edu/online-learning/educational-technology-and-distance-learning/students/using-blackboard/</a>

# Student Email

The Connecticut State Colleges and Universities (CSCU) student email accounts are the ONLY email by which the college and your instructors will communicate with you. You can expect to receive official college communications that pertain to all students, as well as individual communication from administrative and academic offices, faculty and staff.

To find out additional information and how to access your Student Office 365 Email Account please visit: <u>http://cscu.edusupportcenter.com/sims/helpcenter/common/layout/SelfhelpArticleView.seam?inst\_name=cscu&</u> <u>article\_id=1912-1463713</u>

| III Office 365                      | Outlook                                                | \$<br>\$ | ٥ | ? | Student, Demo 🔒 |
|-------------------------------------|--------------------------------------------------------|----------|---|---|-----------------|
| Search Mail and People              | • New   Y                                              |          |   |   |                 |
| ← Folders                           | Focused Other                                          |          |   |   | Filter 🛩        |
| ✓ Favorites +                       |                                                        |          |   |   |                 |
| <ul> <li>Student, Demo +</li> </ul> |                                                        |          |   |   |                 |
| ✓ Inbox                             |                                                        |          |   |   |                 |
| Drafts 2                            |                                                        |          |   |   |                 |
| Sent Items                          |                                                        |          |   |   |                 |
| Deleted Items 35                    |                                                        |          |   |   |                 |
| Archive                             |                                                        |          |   |   |                 |
| Clutter                             |                                                        |          |   |   |                 |
| Conversation History                |                                                        |          |   |   |                 |
| Junk Email 17                       | Select an item to read                                 |          |   |   |                 |
| Notes                               | Click here to always select the first item in the list |          |   |   |                 |
| RSS Feeds                           |                                                        |          |   |   |                 |
| ∧ Groups +                          |                                                        |          |   |   |                 |

You can download the latest version of Office and see other online applications.

Click on Office 365 in the upper left corner.

|        | Office 365      |   | Outlook |          |
|--------|-----------------|---|---------|----------|
| Search | Mail and People | ٩ | ⊕ New ∽ | 🛕 Mark a |

You will be brought to the following window:

#### Where you can

| <br>Office 365 | Outlook                          |                 |                           |              |          |                       |           | ର 🎝    | ¢?                         | Student, Demo 임 |
|----------------|----------------------------------|-----------------|---------------------------|--------------|----------|-----------------------|-----------|--------|----------------------------|-----------------|
| Go             | ood afterno<br>arch online docum | on<br>ents      |                           | ٩            |          |                       |           | ± Inst | all Office 201<br>Other in | 6<br>stalls     |
| (              | Mail Caler                       | idar People     | y≑<br><sub>Yarrener</sub> | Newsfeed     | CneDrive | SharePoint            | Planner   | Tesks  | Delve                      |                 |
|                | Video Wo                         | rd Excel        | P P<br>PowerPoint         | N<br>OneNote | Sway     | N 🗈<br>Class Notebook | PowerApps | Forms  | Flow                       |                 |
|                | Stream Tea                       | ii Dynamies 365 |                           |              |          |                       |           |        |                            |                 |

## Remember to LOGOUT

In order to safeguard your personal information, when using public/campus computers always remember to completely log out. Just closing the browser window does not log you out of a computer and someone could potentially access your Blackboard courses, grades, registration and payment information, etc.

When you're done with Blackboard or myCommNet, please click the LOGOUT buttons located in the upper righthand corner of both homepages.

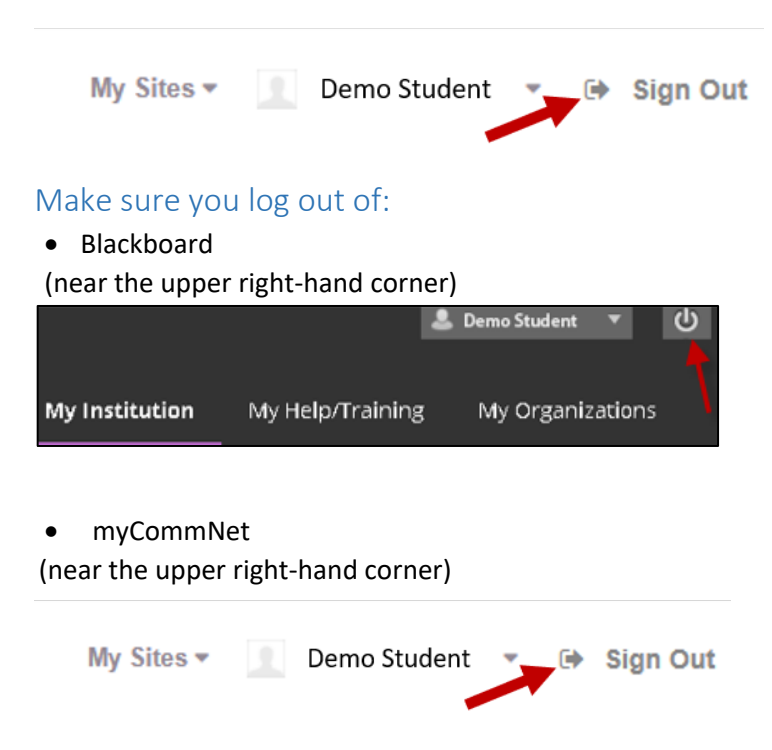

MCC computers where you have used your NetID. This is especially important on campus computers.
 Windows 10

From the Start menu, click the MCC logo then choose the "Sign out" option.

|         |   | 7-Zip                        |     |
|---------|---|------------------------------|-----|
|         |   |                              |     |
|         |   | Accessibility                |     |
|         |   | Accessories                  |     |
|         |   | Adobe                        |     |
|         |   | Adobe Flash Builder 4.7      |     |
|         |   | Awesomium v1.6.6             |     |
|         |   |                              |     |
|         | - | Blend for Visual Studio 2015 |     |
|         |   | Bloodshed Dev-C++            |     |
|         |   |                              |     |
|         | - | Podes ou Lanandara           |     |
| Lock    |   |                              |     |
| Sign of | Ð |                              |     |
|         | 9 | Google Chrome                |     |
|         | 1 |                              |     |
|         |   | IBFUM                        | 100 |

#### $\circ$ Windows 7

From the Start menu, choose "Log Off" or "Restart".

| Getting Started           | ,      | m                         |
|---------------------------|--------|---------------------------|
| Connect to a Projector    |        |                           |
| Calculator                |        | Tang, David               |
| Sticky Notes              |        | Documents                 |
| Snipping Tool             |        | Pictures                  |
| 2 Dare                    |        | Music                     |
|                           | 0<br>M | 01303465 on<br>MAYA112-26 |
| 2PS Werver                |        | Control Panel             |
| Windows Fax and Scan      |        | Devices and Printers      |
| Remote Desitop Connection |        | Default Programs          |
| Magnifier                 |        | Help and Support          |
| All Programs              |        | $\frown$                  |
| arch programs and files   | 12     | Log off                   |
|                           | -      | Close programs and log    |

#### o Mac

From the Apple logo on the upper left choose Log Out.

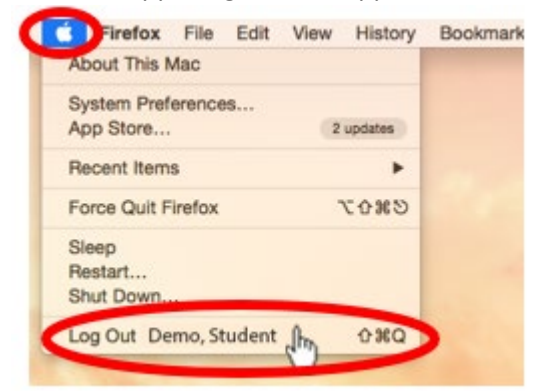

### **Computer Resources**

Computers are available for your use at:

#### Library - 1st floor of the LRC

For current hours, please visit <u>https://www.manchestercc.edu/library</u>

Open Computer Labs 2nd floor of the LRC B206 PCs & B207 Macs For current hours, please visit <u>https://www.manchestercc.edu/current-students/resources/open-computer-labs/#Locations</u>

You will need your NetID and password to log into PCs at both locations.

### Wi-Fi Locations

#### Places to go wireless

- Raymond F. Damato Library (including the Fireside Commons)
- LRC A-142
- LRC A-108
- SBM Charitable Foundation Auditorium
- SBM Charitable Foundation Building Tower Café
- SSC Cougar Café and Cafeteria
- SSC Lobby and Atrium
- SSC second-floor above lobby

Students: use your NetID username and password to connect to the network

For more information on wireless access, please visit:

https://www.manchestercc.edu/offices/administrative-affairs/information-technology/wireless-internet-info/

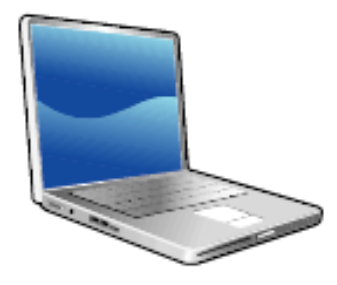

## Printers at MCC

When MCC adopted the Pay-for-Print system in February 2008, our paper use dropped about 85%, helping MCC become a more environmentally responsible campus.

## Copying and Printing cost:

Black & White: \$0.08 per page. Color: \$0.25 per page. (Library) Scanning: \$0.02 per page

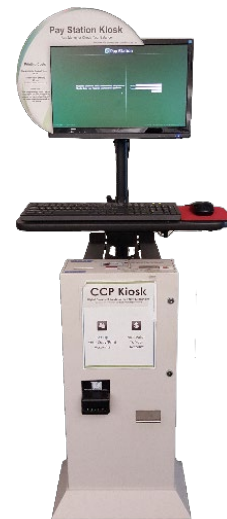

# Kiosk are located in:

Library

- Library
- Academic Support Center

Locations of Printers:

Academic Support Center
 Open Computer Lab

### Adding Money to your account

Logon to your student print account.

- Your Username is the 8-digit NetID Number
- Your Password is the MyCommNet Password

Put money on your account at the CCP Kiosk next to the printers. The kiosk will accept:

• Coins (NO pennies!) • Cash

The kiosk **does not** accept cards and kiosk **does not** make change. Each time you print, copy, or scan the cost is deducted from the funds you deposited into the kiosk.

### To Copy or Scan:

- Make sure you have **enough funds in your account** before you begin scanning or making copies.
- Go to and logon to the printers using your 8-digit student NetID number and myCommNet password.
- To **copy** tap the "COPY" tab on the main screen.
- To scan to USB insert your USB and tap the USB icon that appears on the screen.
- Verify that you have enough money on your account.
- Place the document on the screen tap the green "Scan It" button.
- Place next page on the screen then tap "Scan the next page"
- When done tap "Finish Job"
- Pages may also be placed PRINT SIDE UP on the document feeder located on the top of the printer.

The printer will not keep scanned pages in memory if you do not have enough funds to print or save your job.

#### To Print:

- From the PC you are using, send your print job to the printer in the usual way Click "File" and then "Print". If you want to print only some of the pages, choose the page numbers in the Print dialog box.
- Go to and logon to the printers using your 8-digit student NetID number and myCommNet password.
- You need to know your document name or the website URL so you can find it on the list. It is also a good idea to make note of what time you are sending print jobs to the printer, since the list displays the time that each print job that was sent to the print manager.

• Be certain of your selection(s)! You are responsible for any selections you make by mistake!

Print jobs are held for 24 hours in the queue. After 24 hours print jobs are automatically deleted from the queue.

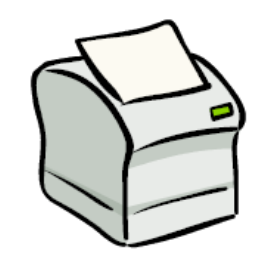

## Technical Support

### Resetting your password

If you forget your password or just want to change it, you can reset it yourself by going to the following website:

http://supportcenter.ct.edu/netid/pswdmenu.asp

You'll need:

- Your birth date
- The last 4 digits of your Social Security Number
- Your NetID
- The answer to the security question
   like your password, the answer to your security question is case-sensitive!

If that does not solve the issue, call or visit the Help Desk at 512-3456 or the Registrar at 512-3220. Be sure to bring a picture ID.

### Blackboard

Note that not all browsers are compatible with Blackboard.

Click on the Support icon on myCommNet

There's lots of information and support to be found on the Connecticut Community Colleges Online Help Desk, and this is the place to find the latest information on browser and Java issues. Go to <a href="https://cscu.edusupportcenter.com/">https://cscu.edusupportcenter.com/</a>.

If you still need help, please contact the ETDL Department at (860) 512-2857 or <u>sandbox@mcc.commnet.edu</u>. Evenings and weekends, access the Connecticut Community College Online Help Desk at (866) 723-0221 or at <u>https://cscu.edusupportcenter.com/</u>.

## Online Tutoring

In addition to on-ground tutoring available in the Academic Support Center, online tutoring is available free to all MCC students through **eTutoring.org**. (This service is *not* accessed through myCommNet.)

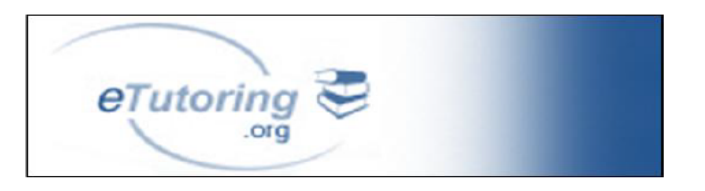

Through eTutoring, students can:

- Ask questions asynchronously (submit a question and get a reply later, like e-mail)
- Chat synchronously with a tutor
- Have a tutor review and comment on your writing

Subjects covered include:

- Writing (all subjects)
- Math (developmental through Calculus, including Statistics)
- Chemistry
- Research Methods and Information Literacy
- Accounting
- Biology (including Anatomy and Physiology)
- Spanish

For detailed instructions on creating your account, please see: https://www.manchestercc.edu/students/resources/pdf/eTutoring.pdf

For more information, visit <u>www.etutoring.org</u> or call the Academic Support Center at 860-512-2610.

## The Educational Technology and Distance Learning Department

For more information about the Educational Technology and Distance Learning Department, visit <a href="https://www.manchestercc.edu/online-learning/educational-technology-and-distance-learning/">https://www.manchestercc.edu/online-learning/educational-technology-and-distance-learning/</a>